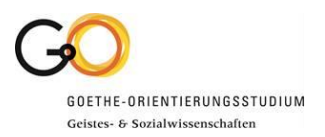

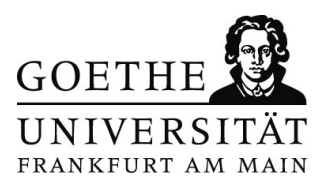

#### Vor der Anmeldung

Bevor es los geht, sollten Sie einige Dinge zur Seite legen die Sie während des Prozesses benötigen. Für den Antrag benötigen Sie:

- Eine gültige Email-Adresse für die Registrierung
- Ihre Postanschrift
- Versichertenummer Ihrer Krankenkasse
- Bild / Passfoto für Ihre spätere Goethe-Card
- Ihre Note der Hochschulzugangsberechtigung/Abitur

Wenn Sie alle Unterlagen parat haben, können Sie den Prozess unter <u>https://goethe-</u> <u>campus.uni-frankfurt.de/qisserver/pages/cs/sys/portal/hisinoneStartPage.faces?chco=y</u> starten.

#### 1.

| GOETHE REAL                                                                                                    | Benutzerkennung Passwort Ammedien F<br>Zugengsdatten vergessen?                                                                                                    |
|----------------------------------------------------------------------------------------------------|----------------------------------------------------------------------------------------------------|
| Bewerburg     Bewerburg     Bewerburg | Verifik Universe Klicken Sie zuerst auf den Reiter "Bewerber/-innen" (1.) Universe Klicken Sie zuerst auf den Reiter "Bewerber/-innen" (2.) Urrifik Universe Generation auf den EAdal Provider Microaoft. Soften Sie eine EAdal Advesse von Hoffmall Outbook oder Live verwerder.  Verifikationsmall nicht menhalb von 24 Stunder Microaoft. Soften Sie eine EAdal Advesse von Hoffmall Outbook oder Live verwerder.  Verifikationsmall nicht menhalb von 24 Stunder Microaoft. Soften Sie eine EAdal Advesse von Hoffmall Outbook oder Live verwerder.  Verifikationsmall nicht menhalb von 24 Stunder Microaoft. Soften Sie eine EAdal Advesse von Hoffmall Outbook oder Live verwerder.  Verifikationsmall nicht menhalb von 24 Stunder Microaoft. Soften Sie eine EAdal Advesse von Hoffmall Outbook oder Live verwerder.  Newerbung für einen hochschuldstart-Studiengang Wet bewerber in mich auf einen Studiengang bewerben, der zentral utber die Kochschulf Stiftung für Hochschuldstart.  Persteine Studiengang der Bernitation AM. Potel  Persteine Statister am Netwerstatt Freinfurt a.M. Prodor-W. Adorno Plazz 1, 60323 Frankfurt am Main:  Perstein Informationen unzugen.  Metersteinformationen unzugen. |
|                                                                                                    |                                                                                                    |
| Hisin<br>миллом і ратистита і верематом ла моллово і текляного видерателинат і отголя і оноволити перемата с                                                                                                    | iOne <sup>2</sup>                                                                                                    |

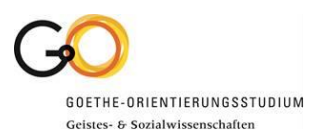

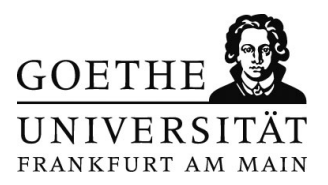

| ETHE                                                  |                |                    | Benutzerkennung Passwort Anmelden<br>Zugangsdatten vergessen?                                                                                                    |
|-------------------------------------------------------|----------------|--------------------|----------------------------------------------------------------------------------------------------|
| FURTAM MAIN                                           |                | n <u>Bewerbung</u> | Sie gelangen nun zur Registrierungs-Maske. Tragen Si                                                                                                    |
| hier: Startseite > Bewerbung > Registrierung          |                |                    | hier Ibre Daten ein Achten Sie darauf alle mit einem *                                                                                                    |
| Bitte beachten Sie die Datenschutzhinweise zur Selbst | registrierung. |                    |                                                                                                    |
| ersönliche Daten                                      |                |                    | markierten Felder auszufüllen. Bestätigen Sie Ihre                                                                                                    |
| * Nachname                                            |                |                    | Angehen indem Sie auf den Weiter" Butten klieken                                                                                                    |
| * Vorname                                             |                |                    | Angaben, indem Sie auf den "weiter -butten klicken.                                                                                                    |
| Alle Vornamen                                         |                | 0                  | Die mit Sternchen (*) versehenen Felder sind Pflichtangaben.                                                                                                    |
| * Geschlecht                                          |                | *                  | Bereits registrierte Beweiber/-innen                                                                                                    |
| Akademischer Grad                                     |                | <b>~</b> ①         | Bitte führen Sle die Selbstregistrierung nicht durch, wenn Sie sich schon einmal<br>registriert haben und/oder bereits über einen Account verfügen (z.B. als Student/-in). Sie |
| Akademischer Grad Zusatz                              |                | 0                  | können sich oben rechts auf dieser Seite mit Ihrer Benutzerkennung, die Sie per E-Mail<br>bekommen haben, und Ihrem selbstzewählten Passwort am System anmelden.               |
| Akademische Bezeichnung/Titel                         |                | <b>~</b> ①         |                                                                                                    |
| Namenszusatz                                          |                | 0                  |                                                                                                    |
| Namensanhang                                          |                | 0                  |                                                                                                    |
| Künstlername                                          |                |                    |                                                                                                    |
| * Geburtsdatum                                        | tt.mm.jjjj 🛅 🛈 |                    |                                                                                                    |
| * Geburtsort                                          |                |                    |                                                                                                    |
| Geburtsland                                           |                | ~                  |                                                                                                    |
| Geburtsname                                           |                |                    |                                                                                                    |
| * Staatsangehörigkeit (Land)                          |                | *                  |                                                                                                    |
| 2. Staatsangehörigkeit (Land)                         |                | *                  |                                                                                                    |
| ontaktdaten                                           |                |                    |                                                                                                    |
| * Land                                                | Deutschland    | *                  |                                                                                                    |
| Zusatz (c/o, Zimmernr.)                               |                |                    |                                                                                                    |
| * Straße und Hauspr                                   |                |                    |                                                                                                    |

3.

| GOETHE RE<br>UNIVERSITAT<br>Seasteries as waits<br>rest und here: Storense<br>HSIOOren<br>MSIOOren<br>MSIOOren<br>MSIOOren<br>MSIOOren<br>MSIOOren<br>MSIOOren<br>MSIOOren<br>MSIOOren<br>MSIOOren<br>MSIOOren<br>MSIOOren<br>MSIOOREN<br>MSIOOREN | â Bewe   | erbung                                        | QISASF                                                                                                | Berudankennung Passent Reproduktion vergessent<br>Zagangadeen vergessent<br>Informationen<br>Wilkemmen<br>Sie haben den ersten Schritt auf dem Weg ihrer Bewerbung geschuft. Wir haben nun eine                                      |
|----------------------------------------------------------------------------------------------------|----------|-----------------------------------------------|----------------------------------------------------------------------------------------------------|----------------------------------------------------------------------------------------------------|
| Annelden                                                                                                    |          | Jetz<br>ange<br>im P<br>Klick<br>Benu<br>inde | t können Sie d<br>egebenen E-M<br>osteingang die<br>ken Sie auf der<br>utzerkennung<br>m Sie auf "Anr | as E-Mail-Postfach der von Ihnen<br>ail-Adresse aufrufen. Dort befindet sich<br>e Verifikations-Mail für die Registrierung.<br>n Verifikations-Link und geben dann Ihre<br>und Ihr Passwort ein. Bestätigen Sie,<br>nelden" klicken. |
| MARISSAN I. DUTUDOVIT I. MONUTON ZA RODUNOJ I. ROJENO ZA MARRIDISKIT I. PITNAN I. B KONOVETTIN RODUTO                                                                                                    | R HIS EG | HISin One •                                   |                                                                                                    | Ceusch Ceusch                                                                                                    |

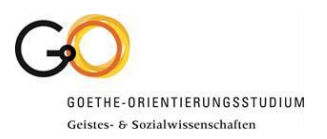

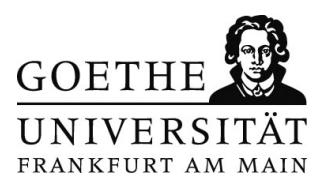

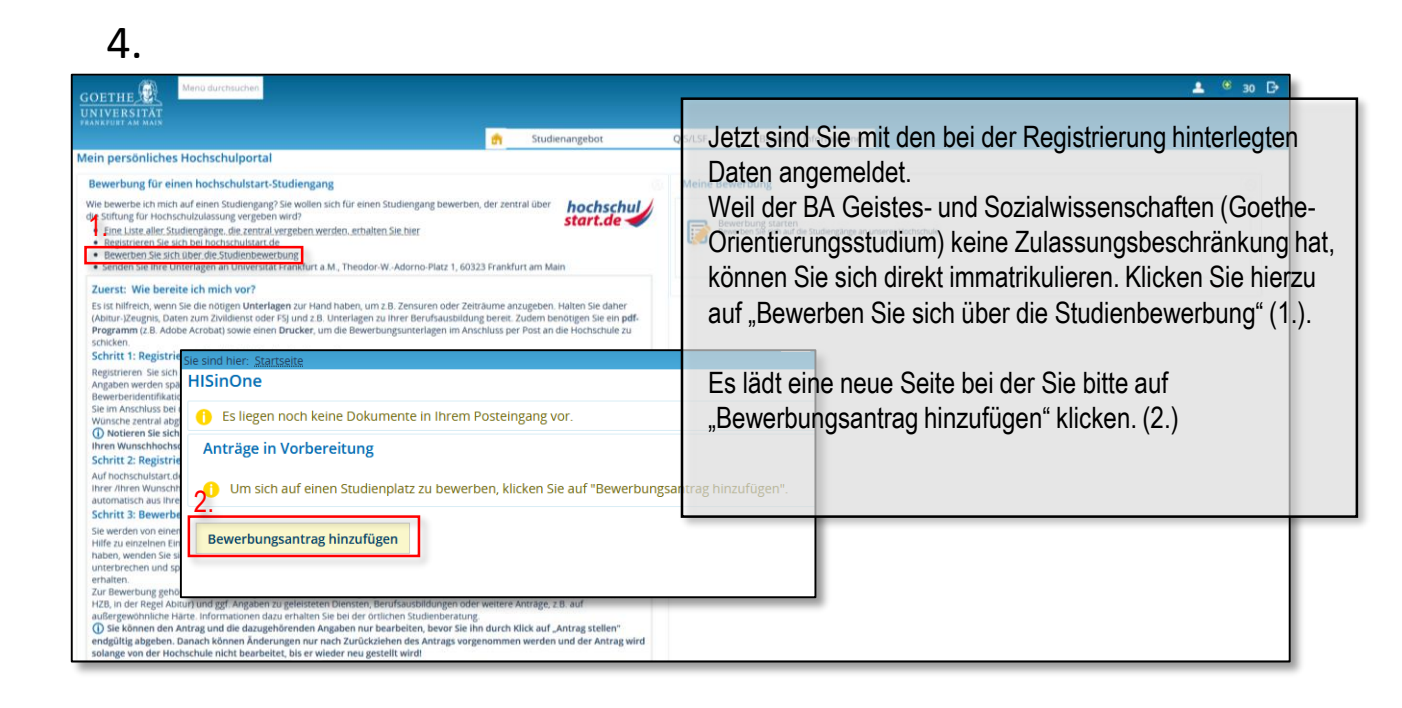

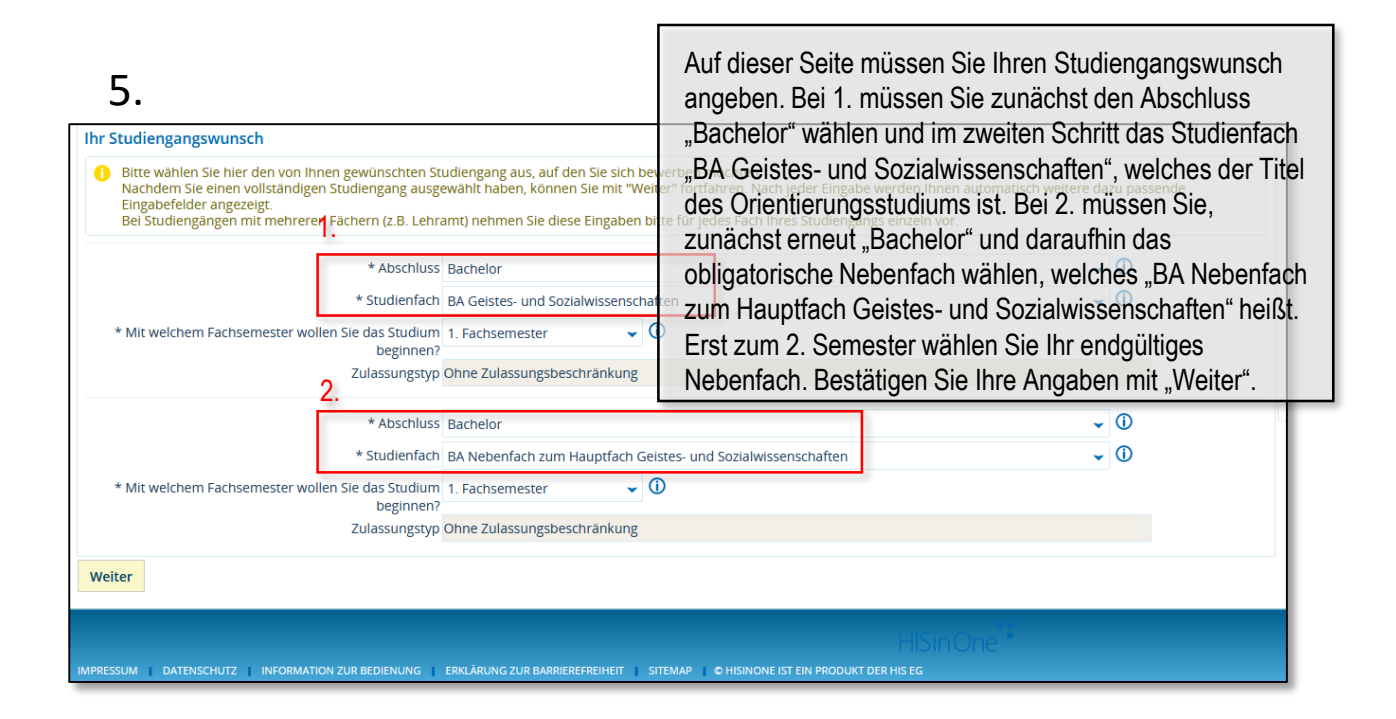

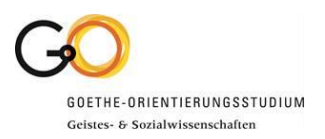

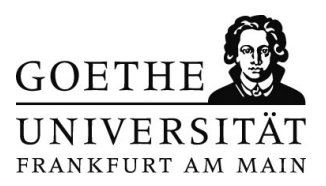

| 6.                                                                                                    |                                                                                                    |
|----------------------------------------------------------------------------------------------------|----------------------------------------------------------------------------------------------------|
| Erworben in Deutschland                                                                                                    | Informationen zur Studienbewerbung                                                                                                    |
| Ihr Studiengangswunsch Studienfach. BA Nebenfach zum Hauptfach Geistes- und Sozialwissenschaften Beantragete Fachsemester 1 Antragsfachstatus in Vorbereitung Zulassungstyp: Ohne Zulassungsbeschränkung Immatrikulationszeiträlume BA Nebenfach zum Hauptfach Geistes- und Sozialwissenschaften 1. Fachsemester: I. Fachsemester: vom 01.12.2019 Dis zum 29.02.2020 Hochschulreife Art der Hochschulreife Gesamtschule (allgemeine Hochschulreife) Durdrischnittsnote 3,4 Datum die Stwertes Erworben in Landkreis Finuffactmensensenschult | Durchlaufen Sie den weiteren Dialogprozess. Sie<br>benötigen dabei auch die Durchschnittsnote Ihrer<br>Hochschulreife. Zum Ende hin gelangen Sie auf die letzte<br>Seite bevor Sie den Antrag abgeben. Überprüfen Sie die<br>von Ihnen angegebenen Daten und setzen Sie ein<br>Häkchen für die Bestätigung der Richtigkeit Ihrer Daten<br>(1.). Klicken Sie abschließend auf "Antrag abgeben" (2.) |
| Bisherige Hochschulsemester 0                                                                                                    |                                                                                                    |
| Abgeschlossenes Studium? Nein  Hinweis zum Antrag (BA Geistes- und Sozialwissenschaften 1, FS, BA Nebenfach zum Hauptfach Geistes- und Sozialwissensch<br>Bitte bestätigen Sie dass Sie den Hinweis zum Bewerbungsantrag zur Kenntnis genommen haben.<br>Bestätigung Kenntnissnahme Ja<br>Angaben bestätigen fund Bewerbungsantrag abgeben<br>Hiermit bestätige ich die Richtligkeit meiner Angaben D<br>Zurück Antrag abgeben                                                                                                    | haften 1. FS) ①Hitte                                                                                                    |

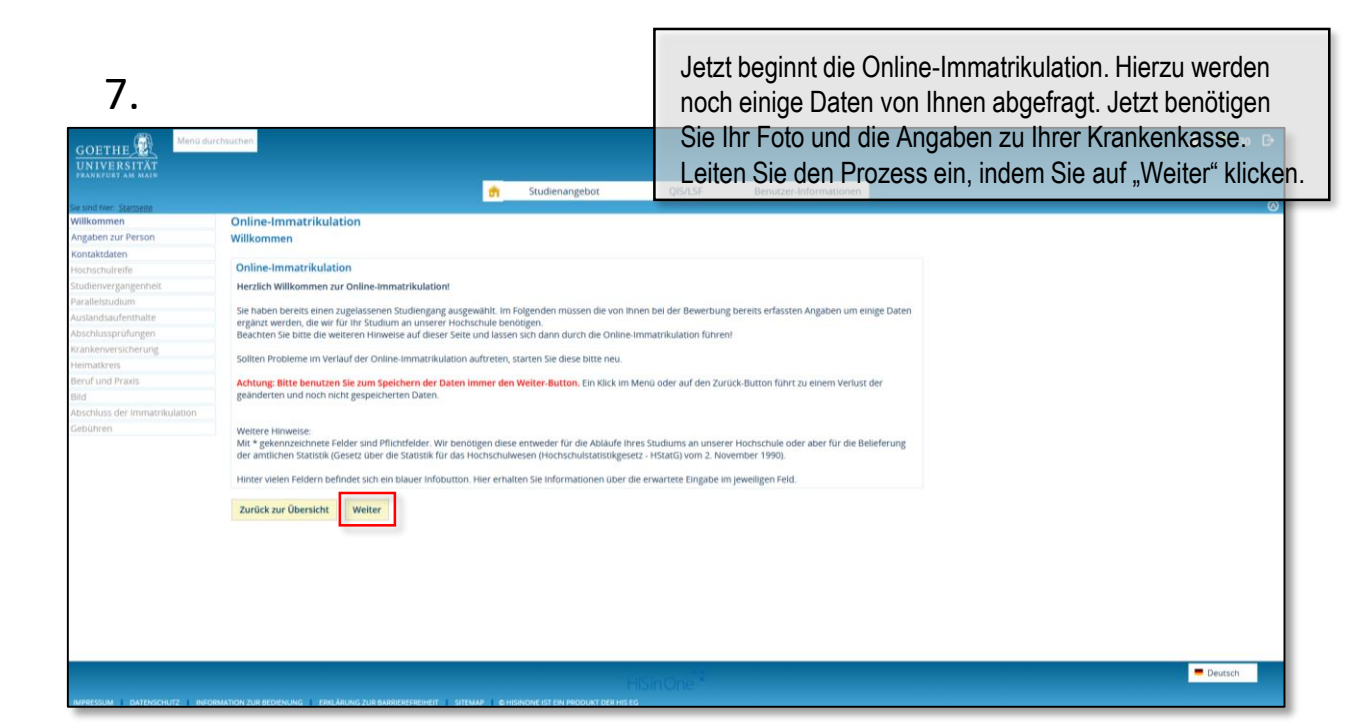

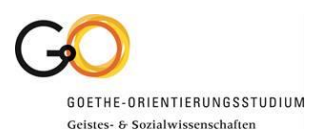

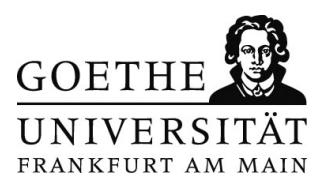

| ind hier: <u>Startueite</u><br>Ikommen<br>gaben zur Person<br>ntaktdaten<br>chschulreife                                    | Online-Immatrikulation                                                                                                    | Studienangebot                                                                                                    | <sup>ostse</sup> Nachud                                                                         |                                                                                                    |                                                  |                                                 |                                     |
|----------------------------------------------------------------------------------------------------|----------------------------------------------------------------------------------------------------|----------------------------------------------------------------------------------------------------|-------------------------------------------------------------------------------------------------|----------------------------------------------------------------------------------------------------|--------------------------------------------------|-------------------------------------------------|-------------------------------------|
| dienvergangenheit<br>allelstudium<br>landsaufenthalte<br>schlussprüfungen<br>nikenversicherung<br>matkreis<br>uf und Praxis | Abschluss der ImmatTrikulation Ihre Dasse sind erfanst. Mit dem Nick auf dem Batton Abschleiden und Ge Geoirener ermittel und die abgehöhltennun Abschlieften und Gebühren berechnen Zurrick zur Übersicht Zurrick OEngeste | Studienangebot         O           Online-Immatrikulation         Abschluss der immatrikulation           Pie Dass tals der fast.         Bestem Nick auf den Betron Noschleffen und Gebürren berechnen' werden aufgrund dieser Daten die, für die Einschreibe Gebürren berechnen           Zurück zur Übersicht         Zurück |                                                                                                 | Nach der Eingabe Ihrer Daten können Sie nun die Onlin<br>Immatrikulation abschließen. Es öffnet sich die Seite auf<br>der die Rechnung des Semesterbeitrags aufgeführt ist.<br>Jetzt geht es noch darum Ihren Antrag auszudrucken un<br>den Semesterbeitrag zu überweisen. Gehen Sie hierzu<br>"Zurück zur Übersicht". |                                                  |                                                 |                                     |
| hluss der Immatrikulation                                                                                                   | Gebühren<br>Ihre Daten sind erfasst<br>Mit dem Klick auf den E<br>Immatrikulation ausdru<br>Bitte senden Sie uns de<br>Bestätigung von uns be                                                                               | und es wurde eine Rechnung für Ihr Im<br>utton 'Zurück zur Übersicht' kommen S<br>cken.<br>n Antrag auf Immatrikulation, zusamme<br>arbeitet.                                                                                                    | matrikulationssemester erste<br>ie auf die Obersichtsseite mit<br>en mit den benötigten Unterla | lt.<br>Ihren Bewerbungs- und Imm<br>gen, unterschrieben zu. Ihr A                                                                                                    | atrikulationsanträgen.<br>ntrag auf Immatrikulai | Hier können Sie Ihren<br>tion wird nach Einganş | n Antrag auf<br>g der schriftlichen |
|                                                                                                    | Rechnungen                                                                                                    |                                                                                                    |                                                                                                 |                                                                                                    |                                                  |                                                 |                                     |
|                                                                                                    |                                                                                                    | Rechnungsnummer                                                                                                    | Zeitraum                                                                                        | Fälligkeit                                                                                                    | Soll                                             | lst                                             | Positionen                          |
|                                                                                                    |                                                                                                    | stu_51756820                                                                                                    | 20201-SZ                                                                                        | 06.02.2020                                                                                                    | 369,89 €                                         | 0,00 €                                          | ₽6                                  |
|                                                                                                    | Zurück zur Übersicht                                                                                                    | Rechnungsnummer<br>stu_51756820                                                                                                    | Zeitraum<br>20201-SZ                                                                            | Fälligkeit<br>06.02.2020                                                                                                    | <u>Soli</u><br>369,89 €                          | <u>Ist</u><br>0,00 €                            |                                     |

| 9.                                                                                           | In der Übersicht sehen Sie jetzt Ihren Antrag.              |
|----------------------------------------------------------------------------------------------|-------------------------------------------------------------|
| Studienbewerbung                                                                             | Dort ist sowohl Ihr Hauptfach BA Geistes- und               |
| 1 Es liegen noch keine Dokumente in Ihrem Posteingang vor.                                   | Sozialwissenschaften gelistet, als auch das dazugehörige    |
| Immatrikulationsanträge                                                                      | Nebenfach. Drucken Sie den Antrag aus und                   |
| Einzureichende Unterlagen                                                                    | unterschreiben Sie ihn. Klicken Sie hierfür auf "Antrag auf |
| Bitte drucken Sie den Antrag auf Immatrikulation aus und senden uns diesen untersch          | Immatrikulation drucken (PDF)". Den Verwendungszweck        |
| 1. Antrag                                                                                    | für die Überweisung des Semesterbeitrags, finden Sie auf    |
| BA Geistes- und Sozialwissenschaften, 1. Fachsemester                                        | dem ausgedruckten Antrag.                                   |
|                                                                                              | Fügen Sie dem unterschriebenen Antrag eine                  |
| BA Nebenfach zum Hauptfach Geistes- und Sozialwissenschaften, 1. Fachsemester                | Krankenkassenbescheinigung, eine beglaubigte Kopie der      |
|                                                                                              | Hochschulzugangsberechtigung (Abitur), einen Nachweis       |
| Antrag auf Immatrikulation drucken [PDF]                                                     | über die Zahlung des Semesterbeitrages sowie einen          |
| 1) Die Abgabe des Immatrikulationsantrags ist bis zum 29.02.2020 möglich.                    | chronologischen Lebenslauf bei und senden Sie dies an die   |
|                                                                                              | Goethe-Universität Frankfurt                                |
| → Immatrikulationsdaten bearbeiten 📩 Alle Anträge auf Immatrikulation drucken [PDF] 📩 Kontri | Studien-Service-Center                                      |
| Abgegebene Anträge                                                                           | 60629 Frankfurt am Main.                                    |
|                                                                                              | Sie erhalten nach der Bearbeitung dann all Ihre Unterlagen, |
|                                                                                              | Stammdatenblatt und Goethecard, von der Goethe-Uni per      |
|                                                                                              | Post.                                                       |
|                                                                                              |                                                             |